# 음악대학 연습실 예약법

2022. 3. 31. 음악대학 교무행정실

## 「예약하샤」 접속 경로

- PC: 구글 크롬 권장 (ssims.snu.ac.kr)
- 핸드폰: mySNU어플 이용 (대문>가운데>스누인지원> 시설 예약/신고>시설예약)

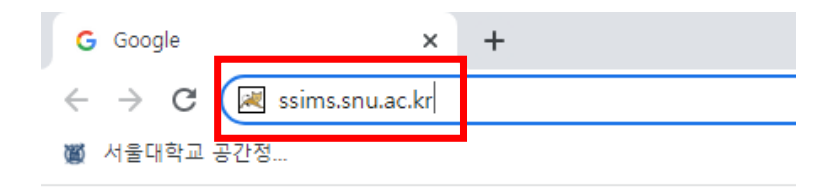

Google 정보 스토어

| 메일        | 전자결재                  |                                                   | 교직원검색    |
|-----------|-----------------------|---------------------------------------------------|----------|
| 스누식단      | <b>রি</b><br>বিধিন্তম | (기)<br>애경사                                        | 인사발령     |
| 고급상황      | (Mifi안내               | 캠퍼스맵                                              | 학사일정     |
| 호로나19 게시판 | 교내 코로나19 검/<br>신청     | ·<br>·<br>·<br>·<br>· · · · · · · · · · · · · · · | 다이메뉴 설정  |
| 대학정보      | 정보광장                  | 스누인지원                                             | *사/행정    |
| 코로나19     | (+)                   | - 도서관예약                                           |          |
| Dooray    | (+)                   | - 시설고장신고                                          |          |
| eTL       |                       | - 시설 예약                                           | <b>.</b> |
| 온라인강좌     | (+)                   |                                                   |          |
| 시설 예약/신고  | Θ                     |                                                   |          |
| IT서비스     | (+)                   |                                                   |          |
| 교직원검색     |                       |                                                   |          |
| 도서검색      |                       |                                                   | 스누天有印刷   |
| S-Card    |                       |                                                   |          |
| â         | Áč [                  | २≡ {ुँ}                                           |          |
| 111       |                       | 0                                                 | <        |

#### 예약자 자격 설정

- 음악대학 구성원: 개인
- 다전공 학생: "단체"(복수전공하는 학과명) 선택 클릭

| 👹 서울대학교 예약시스템 🗙 🕂                |                    |                      |                                      |                                       |                          |      |            |                      |                            |         |           |           |           |                       |   |
|----------------------------------|--------------------|----------------------|--------------------------------------|---------------------------------------|--------------------------|------|------------|----------------------|----------------------------|---------|-----------|-----------|-----------|-----------------------|---|
| ← → C 🔒 ssims.snu.ac.kr/index.do |                    |                      |                                      |                                       |                          |      |            |                      |                            |         |           |           |           |                       |   |
| 👿 서울대학교 공간정                      |                    |                      |                                      |                                       |                          |      |            |                      |                            |         |           |           |           |                       |   |
|                                  | SNU Space Inf      | ormation M           | lanagement System                    |                                       |                          |      |            | 오류성                  | 신고 I ADM                   | 1INSITE | 로그아웃   나의 | 예약현황   학교 | 박/부서 예약현  | 황 🗆 공지사항 🗆 ENGLISI    | 1 |
| ٥                                | 비약하 <b>入</b>       |                      |                                      |                                       |                          |      |            |                      |                            |         | 예약 7      | 능한 공간     |           | Q 4                   |   |
|                                  | Ŧ                  | <u> 관악</u>           |                                      | 연건                                    |                          |      | 수원         |                      | 평창                         |         |           | 부설학교      |           | 기타                    |   |
|                                  | 호실명                | 전체                   |                                      |                                       | *                        | 사용일시 | 2022-03-28 |                      | 시작                         | ~       | 종료        | ▶ 사용인원    | 선택        | - Q ≝:                |   |
|                                  | <u>ड</u> ू<br>अग्र | ● -1<br>→ -1<br>항 -1 | NH농협두레문예괸<br>NH농협두레문예괸<br>[예약하샤] 기관별 | 반(67동) 두레공(<br>반(67동) 연습실<br>예약 기준 문의 | 연장 예약 안니<br>예약 안내<br>연락처 | H    |            | 2021<br>2021<br>2021 | -12-03<br>-12-01<br>-09-02 |         | 나의예약형     | वेशे      | 학고        | <b>고</b><br>카/부서 예약현황 |   |
|                                  | 더보기                | + -                  | [예약하샤] 공간예9                          | 약 사용자 <mark>메뉴</mark> 을               | 겚                        |      |            | 2021                 | -07-06                     |         | 캥퍼스맵      | 빈강의       | Q<br> 실찾기 | 시설고장신고                |   |

# 원하는 호실 찾기 (1)

#### • 방법 1: 원하는 호실을 정확히 모를 때: 연습실은 "문화시설 "

🕷 서울대학교 공간정...

|   | SNU Space Information Management | System                                                          |                                            |                               | 오류신고           |                      | - 로그아웃       | 나의예약현황         | 학과/부서 예약현황         | 공지사항   ENG | LISH |
|---|----------------------------------|-----------------------------------------------------------------|--------------------------------------------|-------------------------------|----------------|----------------------|--------------|----------------|--------------------|------------|------|
| ୍ | <b>া</b> ণ্ডক <b>র্ট</b>         |                                                                 |                                            |                               |                |                      |              | 예약 가능한 공건      | ŀ                  | Q          | -    |
|   | 관악                               | 연건                                                              | 4                                          | <b>&gt;원</b>                  |                | 평창                   |              | 부설학교           | 2                  | 기타         |      |
|   | 호실명 전체                           | ~                                                               | 사용일시                                       | 2022-03-28                    |                | 시작                   | * 종료         | ✔ 사용           | 용인원 선택             | ~ Q ॼ      | ộ lộ |
|   | 상세검색                             |                                                                 |                                            |                               |                |                      |              |                |                    | ^          |      |
|   | 관리기관명                            | 관악학생생활관 학생처<br>농업생명과학대학 사범대                                     | 인문대학 사<br> 학 수의과대학                         | 사회과학대학 기<br>학 약학대학            | 초교육원<br>음악대학   | 자연과학대학<br>의과대학 ·     | 기획처<br>행정대학원 | 정보화본부<br>환경대학원 | 경영대학 공과대학<br>국제대학원 |            |      |
|   | 건물                               |                                                                 |                                            |                               |                |                      |              |                |                    |            |      |
|   | 시설분류                             | 실내시설 문화시설 체                                                     | 육시설 기타서                                    | 시설                            |                |                      |              |                |                    |            |      |
|   | 비품 / 기자재                         | <ul> <li>□ 빔 프로젝터(VGA ONLY)</li> <li>□ 음향장치(마이크+스피커)</li> </ul> | <ul> <li>빔 프로젝터</li> <li>음향장치(스</li> </ul> | (VGA + HDMI) (<br>놀피커 ONLY) □ | 대형모니티<br>스마트교탁 | 터(VGA ONLY)<br>이동식 3 | 대형모<br>하이트보드 | 니터(VGA + HD    | MI)                |            |      |
|   | 기타                               | □ 건물 출입구경사 □ 건물<br>□ 공간 출입구경사 □ 공간                              | ¦자동문 □ 건<br>!내부계단없음                        | 년물 승강기 □ 층<br>□ 유료 □ 무        | 통 공용장애인<br>료   | 화장실 🗆 🗄              | 층 남자장애인      | 화장실 🗆 층        | 여자장애인화장실 [         | 〕층 자동문     |      |
|   | 필터                               | C 전체해제                                                          |                                            |                               |                |                      |              |                |                    |            |      |
|   |                                  |                                                                 |                                            | 검색                            | 닫기             |                      |              |                |                    |            |      |

# 원하는 호실 찾기 (2)

#### • 방법 2: 원하는 호실을 정확히 알 때: 동 호수 기입하여 검색

| SNU Spar  | ce Information Management System                                                                                                    |                                                                                                    | 오류신고   ADMINSITE   로그아웃   나의예약현황   학과/부서 예약현황   공지사항   ENGLISH                                                                |
|-----------|----------------------------------------------------------------------------------------------------|----------------------------------------------------------------------------------------------------|----------------------------------------------------------------------------------------------------|
| ·<br>예약하4 | 3                                                                                                    |                                                                                                    | 54 Q 🗳                                                                                                    |
|           | 관악 연건                                                                                                    | 수원                                                                                                    | 평창 부절약교 기타                                                                                                    |
| 호실        | 명 전체                                                                                                    | ✓ 사·?일시 2022-03-28                                                                                                    | 시작 ~ 종료 ~ 사용인원 선택 Q 중                                                                                                    |
|           | 도실                                                                                                    | 지 (음대)2]113음악대학 강의실<br>실<br>]지 ] 1 무료 [주말] 무료<br> ,화,수,목,금,토<br>] 입기준 180일 전~0일 전 까지<br>회, 월 4회, 회당 1~12시간                                                           | 실 본 예약현황 Q 상세보기 ♥ 지도보기 ☆ 메인고정<br>수용규모 50명<br>운영시간 [평일] 09:00~23:00 [주말] 09:00~23:00<br>승인여부 승인필요<br>취소기간 사용일기준 180일 전~0일 전 까지 |
|           | 관약 5455(예술관(음대)2) 317음악대학 같으<br>관약 5455(예술관(음대)2) 318음악대학 실기<br>도실<br>3106 년 545(에스키나오대)2) 318음악대학 실기<br>도실<br>3106 년 545(에스키나오대)2) 3100 0년대화 413<br>이용료<br>운영요일<br>신청기간<br>이용제한 | [실]<br> ▼ 2<br> →<br> ▼ 2<br>  (응대)2]202음악대학 연습실<br> →<br>  실<br> <br>  (응대)2]202음악대학 연습실<br>  실<br>  실<br>  문의] 무료<br>  무료<br>  월<br>  무료<br>  월<br>  무료<br>  월<br> | 실                                                                                                    |

### 호실 상세 정보 확인

#### • 호실 상세정보 확인: 상세보기

M 서울대학교 공간정...

오류신고 | ADMINSITE | 로그아웃 | 나의예약현황 | 학과/부서 예약현황 | 공지사항 | ENGLISH 예약하 Q 🚨 54 관악 연건 수원 평창 <u>\_</u> Q 호실명 전체 응일시 2022-03-28 시작 ▼ 종료 ✓ 사용인원 선택 검색 도실 관악 54동[예술관(음대)2] 231음악대학 실기지 도실 (음대)2]113음악대학 강의실 ▷ 예약현황 ④ 상세보기 ♀ 지도보기 ☆ 메인고정 관악 54동[예술관(음대)2] 232음악대학 실기지 실 수용규모 50명 도실 ]] 무료 [주말] 무료 운영시간 [평일] 09:00~23:00 [주말] 09:00~23:00 관악 54동[예술관(음대)2] 234음악대학 실기지 도실 1,화,수,목,금,토 승인여부 승인픽요 관악 54동[예술관(음대)2] 235음악대학 실기지 일기준 180일 전~0일 전 까지 취소기간 사용일기준 180일 전~0일 전 까지 도실 회, 월 4회, 회당 1~12시간 관악 54동[예술관(음대)2] 313음악대학 실기지 도실 관악 54동[예술관(음대)2] 316음악대학 실기지 도실 관악 54동[예술관(음대)2] 317음악대학 강의실 관악 54동[예술관(음대)2] 318음악대학 실기지 🧧 (음대)2]202음악대학 연습실 🗠 예약현황 🔍 상세보기 ♀ 지도보기 ☆ 메인고정 도실 ▼ 실 수용규모 1명 001-11-11-11 [평일] 무료 [주말] 무료 [평일] 09:00~23:00 [주말] 09:00~20:00 이용료 운영시간 운영요일 월,화,수,목,금 승인여부 자동승인 사용일기준 30일 전~0일 전 까지 사용일기준 30일 전~0일 전 까지 취소기간 신청기간 이용제한 일 12회, 월 300회, 회당 1~12시간 -

## 예약하기1-(1)

#### • 동호수 몰라서 상세검색 한 경우: 예약하기 선택

■ 서울대학교 여약시스템 × +
 ← → C ≗ ssims.snu.ac.kr/resvuser/list.do

🐻 서울대학교 공간정.

| 관악                                    | 연건                                                                          | 수원                                                      | 평창             | 부설학교             |            | 기타     |
|---------------------------------------|-----------------------------------------------------------------------------|---------------------------------------------------------|----------------|------------------|------------|--------|
| 기타                                    | <ul> <li>건물 출입구경사</li> <li>건물 출입구경사</li> <li>공간 졸입구경사</li> <li>공</li> </ul> | 로 <del>자동문 □ 건물 승</del> 감기 □ 총 공<br>21 내부계단없음 □ 유료 □ 무료 | 용창애인화장실 🗌 층 남지 | 자장애인화장실 🗌 층 여자정  | 애인화장실 🗆 충  | 자동문    |
| 필터                                    | C 전체해제 음악대학                                                                 | × 관약 54동[예술관(음대)2] ×                                    |                |                  |            |        |
|                                       |                                                                             | 김씨 딛                                                    | 121            |                  |            |        |
| I 검색목록                                |                                                                             |                                                         |                |                  |            |        |
|                                       | 관악 54동[예술관                                                                  | 반(음대)2]113음악대학 강의실                                      | 0              | 예약하기 난 예약한중 🔍 상기 | 해보기 오지도보기  | 슈 메인고경 |
| · · · · · · · · · · · · · · · · · · · | · 시설분류 강역                                                                   | 각실                                                      | 수용규모           | 50명              |            |        |
|                                       | 이용료 무료                                                                      | 3                                                       | 운영시간           | 09:00 ~ 23:00    |            |        |
|                                       | 운영묘일 일,                                                                     | 월,화,수,목,금,토                                             | 승인여부           | 승인필요             |            |        |
|                                       | 이용제한 일                                                                      | 1회, 월 4회, 회당 1~12시간                                     |                |                  |            |        |
|                                       | 기사제 -                                                                       |                                                         |                |                  |            |        |
|                                       | SML                                                                         |                                                         |                |                  |            |        |
|                                       | 관악 54동[예술:                                                                  | 반(음대)2] <mark>202</mark> 음악대학 연습실                       |                | 메약하기 🗠 예약한중 🔍 상사 | N보기 Q 지도보기 | 습 메인고정 |
| the second second                     | 시설분류 연:                                                                     | 슬실                                                      | 수용규모           | 1명               |            |        |
| The second second                     | 이용료 무희                                                                      | 2                                                       | 운영시간           | 09:00 ~ 23:00    |            |        |
| T PERMIT                              | 운영요일 월,                                                                     | 화,수,목,금                                                 | 승인여부           | 자동승인             |            |        |
|                                       | 이용제한 일                                                                      | 12회, 월 300회, 회당 1~12시간                                  |                |                  |            |        |
|                                       | 기자재 -                                                                       |                                                         |                |                  |            |        |
|                                       | 장애인 -                                                                       |                                                         |                |                  |            |        |

~ - C

10 A I

#### 예약하기1-(2)

• 동 호수 알고 검색했을 경우 바로 예약현황을 선택: 원하는 시간 드래그>예약하기 버튼 누르기

| · 편의 54종[여 | [울관(음내)2] <mark>202</mark> 음악( | 내학 연습실     |            |            |            |           | >       |
|------------|--------------------------------|------------|------------|------------|------------|-----------|---------|
| 주 월        |                                | 202        | 2년 3월 27일  | - 4월 2일    |            | 예약하기      | < 57 >  |
|            | 3. 27. (일)                     | 3. 28. (월) | 3. 29. (화) | 3. 30. (수) | 3. 31. (목) | 4. 1. (금) | 4.2.(토) |
| 종일         |                                |            |            |            |            |           |         |
| > 오전 9시    |                                |            |            |            |            |           |         |
| 오전 10시     |                                |            |            |            |            |           |         |
| 오전 11시     |                                |            |            |            |            |           |         |
| 0*124      |                                |            |            |            |            |           |         |
| ++ 124     |                                |            |            |            |            |           |         |
| 오후 1시      |                                |            |            |            |            |           |         |
| 오후 2시      |                                |            |            |            |            |           |         |
| 오후 3시      |                                |            |            |            |            |           |         |
| 오후 4시      |                                |            |            |            |            |           |         |
| 오후 5시      |                                |            |            |            |            |           |         |
| 오후 6시      |                                |            |            |            |            |           |         |
| 오후 7시      |                                |            |            |            |            |           |         |
|            |                                |            |            |            |            |           |         |
| 오후 8시      |                                |            |            |            |            |           |         |
| 0*00       |                                |            |            |            |            |           |         |

#### 예약하기2

예약화면에서 필수입력 사항 입력 연락처(휴대폰 번호 및 이메일) 필수 입력 사용목적: "기타" 선택 예약내용: "연습" 기입 예약하기1-(2)를 통해 예약한 경우 사용시간 자동 입력 예약하기1-(1)를 통해 예약한 경우 사용시간 입력 필수
\*1회 예약 시 최소1시간 부터 3시간 까지 예약 가능, 예약 횟수에는 제한 없음
\*1시간이 넘는 예약에 대해서는 10분단위로 예약가능
\*다만 최초 예약자(노쇼로 인한 재예약 제외)는 <u>되도록 1시간 단위로 예약</u>하여 주시기 바랍니다 개인정보 활용동의 클릭

| 예약화면 | (1 | ) |
|------|----|---|
|------|----|---|

'resv.do

예약하기 📪 예약현황 · 2022-03-28(월) / 11:00~12:00 / 관악 54동[예술관(음대)2] 202 음악대학 연습실 9시 10시 11시 12시 13시 14시 15시 16시 17시 18시 19시 20시 21시 22시 📪 예약신청내역 성멍 소속 최선영 음악대학 음대(교학) \* 휴대전화 \* 이메일 010sunnychoi7@snu.ac.kr 공간명 \* 사용목적 관악 54동[예술관(음대)2] 202 음악대학 연습실 내부행사 ~ \* 예약일시 · 가능시간 : 1회 예약 시 최소 1시간, 최대 12시간 1 2022-03-28 11 시 ✓ 00 분 ➤ 12 시 ~ 00 분 ~ \* 예약제목 테스트예약 \* 예약내용 ·문화시설 이용 시 행사명, 주관기관명, 연락처 등을 상세하게 입력해주세요. 연습실 테스트 예약 파일첨부 🕕

# 예약화면(2)

| 성명 학번/사번 인증                          |          |
|--------------------------------------|----------|
|                                      |          |
| 최선명 S 인승 성공                          |          |
| 참여자 수 전택 ~ 총 인원수                     | 1        |
| - 목록없음 -                             |          |
| 추가사용료 자도이러 위                         | <u> </u> |
|                                      |          |
| · 청구되는 최종 결제금액은 [나의예약현황]에서 확인 가능합니다. | 춘요금      |

| <b>사용신청항목정보</b><br>구되는 최종 결제금액은 [나의예약                       | 현황]에서 확인 가능    | 등합니다.                     |                            |         |                           |                          |
|-------------------------------------------------------------|----------------|---------------------------|----------------------------|---------|---------------------------|--------------------------|
|                                                             | 1              | 항목명                       |                            | 사용신청시간  |                           | 기준요금                     |
|                                                             |                |                           | - 목록없음 -                   |         |                           |                          |
|                                                             |                |                           |                            | 추가사용료   | 자동입력                      | 원 추가사용료                  |
|                                                             |                |                           |                            | · 예약일시기 | 모두 있다면 <mark>추가사용료</mark> | <mark>보기</mark> 가 가능합니다. |
|                                                             |                |                           |                            |         |                           |                          |
| 개인정보 수집 및 이용동의<br>수집 항목                                     | 수집 방법          | 수집·이용·제공 목적               | 보유·이용기간                    |         |                           |                          |
| 개인정보 수집 및 이용동의<br>수집 항목<br>이름, 소속, 학번, 연락처,<br>MySNU 포털 아이디 | 수집 방법<br>신청 서류 | 수집·이용·제공 목적<br>시설 예약 및 사용 | 보유·이용기간<br>신청일로부터 3년<br>까지 |         |                           |                          |

# 예약화면(3)

# 예약화면(4)

| .do |                                          |                              |                                       |              |                                                           |
|-----|------------------------------------------|------------------------------|---------------------------------------|--------------|-----------------------------------------------------------|
|     | 참여자 수 선택                                 | 백                            | ~                                     | 총 인원수        | 1 명                                                       |
| :   | <b>• 사용신청항목정보</b><br>청구되는 최종 결제금액은 [나의예약 | <sup>华</sup> 현황]에서 확인 가능합니다. |                                       |              |                                                           |
|     |                                          | 항목명                          |                                       | 사용신청시간       | 기준요금                                                      |
|     |                                          |                              | ?                                     | 실시가 모두 있     | 자동입력 위 <mark>추가사용료보기</mark><br>다면 <b>추가사용료보기</b> 가 가능합니다. |
|     |                                          |                              | 예약 신청 하시겠                             | 습니까?         |                                                           |
|     | • 개인정보 수집 및 이용동의                         |                              | 공간명 : 관악 54동[예술관(음대)2]<br>실           | 202 음악대학 연습  |                                                           |
|     | 수집 항목                                    | 수집 방법                        | 예약일시 : 2022-03-28(월) 1<br>총 인원수 : 1 명 | 1:00 ~ 12:00 | •                                                         |
|     | 이름, 소속, 학번, 연락처,<br>MySNU 포털 아이디         | 신청 서류                        | 예약금액:0원<br>확인 취소                      |              |                                                           |
|     | ※개인정보 수집 이용에 대한 동의를 거부                   | 부할 권리가 있으나, 동의를 거수를 수        | 8주 사업 예약이 즐기됩니다.                      |              |                                                           |
|     | 2 위 내용을 읽었으며 동의합니다.                      |                              |                                       |              |                                                           |

## 예약확인 및 취소

| pace Information Management System |                                 | 오류신고   ADMINSITE | 로그아웃 나의예약현            | 황 학과/부서 예약현황            | 공지사항 E             |
|------------------------------------|---------------------------------|------------------|-----------------------|-------------------------|--------------------|
| <del>ل</del> اً ا                  |                                 |                  | 예약 가능한 :              | 공간                      | Q                  |
| L 나의예약현황                           |                                 |                  |                       | Ном                     | E > 나의예약현          |
| 😨 예약현황<br>사용일시                     | 공간명                             | 예약금액             | ※[사용일시]를 선택()<br>결제현황 | 클릭)하면 공간예약내역을 3<br>예약현황 | 확인할 수 있습니디<br>예약취소 |
| 2022-03-28(월) 11:00 ~ 12:00        | ▲ 관악 54동[예술관(음대)2] 202 음악대학 연습실 |                  | - 무료                  | 확정 🔒 확인증                | C 취소               |
| 2022-03-25(금) 12:00 ~ 13:00        | ▲ 관악 54동[예술관(음대)2] 113 음악대학 강의실 |                  | - 무료                  |                         | C科全                |
| 2022 22 25/7) 11/22 10/22          |                                 |                  |                       |                         |                    |

#### 문제가 생겼어요

- 「예약하샤」가 이상해요: 02-880-7903/ 02-880-8282
- 연습실 내 시설이 훼손 되었어요: 02-880-7922
- Lock Out 되었어요: 02-880-9112/9113 (24시간 연락 가능)